## Подключение родителей и детей к ФГИС "Моя школа"

Все российские школы с 2023 года будут подключены к федеральной государственной информационной системе ФГИС «Моя школа».

Чтобы родитель и ученик могли входить в систему «Моя школа», понадобится учетная запись на портале госуслуг.

1. Привязка упрощенной учетной записи ребенка к учетной записи родителя в ЕСИА (для детей младше 14 лет) (для входа во ФГИС "Моя школа") Если ребенку нет 14 лет, создать учетную запись можно из личного кабинета родителя. Для этого надо найти сведения во вкладке «Семья и дети», перейти в карточку ребенка и нажать на кнопку «Создать учетную запись ребенка на Госуслуги». Далее родитель должен заполнить пустые графы, подтвердить электронную почту и придумать пароль.

• Инструкция "Способ №1"

Далее необходимо дождаться проверки от ЗАГСа (1-5 дней)

Если после проверки ЗАГСа в личном кабинете родителя в разделе "Дети" не появилось диалоговое окно "Создание учетной записи ребенка", то переходим к "Способ №2"

- Инструкция "Способ №2"
- Видео-инструкция регистрации ребенка через ЕСИА

2. Получения бесплатного доступа к образовательным платформам (Учи.ру, Якласс, РЭШ, Яндекс.учебник, Просвещение и т.д.)

• Инструкция для получения бесплатного доступа к образовательным платформам через "ЦОК"

## Подключение учащихся старше 14 лет к ФГИС "Моя школа"

Обучающийся старше 14 лет, имеющий паспорт РФ, может самостоятельно зарегистрироваться во ФГИС «Моя школа». Для этого необходимо иметь стандартную или подтвержденную учетную запись на портале Госуслуг.

Если у вас нет учетной записи на Госуслугах, сначала создайте ее и пройдите процесс подтверждения.

Для самостоятельной регистрации необходимо произвести первичную авторизацию на портале ФГИС «Моя школа»

□ Зайдите на главную страницу ФГИС «Моя школа», нажмите кнопку «Войти».

□ Далее авторизуйтесь с помощью учетной записи ЕСИА портала Госуслуг.

В соответствии с постановлением правительства от 13.07.22 №1241 авторизация во ФГИС «Моя школа» может осуществляется только через «Единую систему идентификации и аутентификации» (ЕСИА). Это обеспечивает взаимодействие информационных систем для предоставления государственной услуги в электронной форме.

□ При успешной авторизации откроется страница «Предоставление прав доступа». Нажав кнопку «Предоставить», вы разрешаете ФГИС «Моя школа» использовать указанные данные для авторизации в системе.

После предоставлении разрешения отображается окно завершения регистрации. Выберите «Профиль обучающегося».

□ После завершения регистрации происходит авторизация в системе и осуществляется переход на главную страницу ФГИС «Моя Школа».

□ Далее необходимо отправить запрос на присоединение к образовательной организации. Для этого перейдите в «Личный кабинет» и нажмите кнопку «Изменить». Заполните поля. Для поиска школы рекомендуем использовать полное юридическое название организации как оно указано в Едином государственном реестре юридических лиц (ЕГРЮЛ). Нажмите кнопку «Сохранить».

Запрос будет направлен в образовательную организацию. После одобрения запроса Администратором ОО регистрация будет завершена.